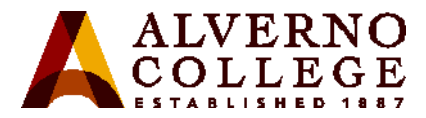

### **Connecting Your Personal Wireless Devices to Alverno's Wireless Network**

Connecting your personal devices to Alverno's wireless network is a two-step process:

- 1. **Register** your device(s) on our MyDevices Portal.
- 2. Log in to the appropriate wireless network with your Alverno username and password

Benefits of registering:

- You won't need to log in to your device each time you come to campus; it will simply connect to Alverno wireless automatically after you've registered and logged in once.
- Your device(s) will continue to connect automatically until you change your password; then you'll need to log in with your new password once.
- Your devices will remain registered until you delete them from the portal, or don't use them on the Alverno wireless network for six months.
- AlvernoSTU and AlvernoEMP don't have restricted bandwidth and permit additional access beyond just the Internet, while AlvernoGUEST requires you to log in every time, is not secure, has restricted bandwidth and *only* allows Internet access.

| Task                                                                                                    | Screenshot                                                                                                    |  |
|----------------------------------------------------------------------------------------------------|----------------------------------------------------------------------------------------------------|--|
| Step 1: Register your device(s)                                                                                                    |                                                                                                    |  |
| <ol> <li>Open a browser, and go to<br/><u>http://mydevices.alverno.edu</u>. (Have<br/>your personal devices next to the<br/>computer, so that you can enter the<br/>necessary information from each.)</li> <li>You may register up to five (5)<br/>devices.</li> </ol> | Eile       Edit       View       History       Bookmarks       Iools       Help         Alverno   Catholic Women'       +         Imydevices.alverno.edu         Alverno College       Alverno College       Colleague |  |

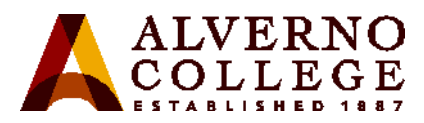

| 2. Enter your Alverno network username and password.                                                                                                  | ALVERNO<br>COLLEGE<br>Alverno MyDevices Portal                                                                                                    |
|----------------------------------------------------------------------------------------------------|----------------------------------------------------------------------------------------------------|
| 3. Click Sign On.                                                                                                    | Personal Wireless Device Registration Welcome to the Alverno College My Devices Portal. To manage your personal wireless devices, sign on using your Alverno usemane and By connecting to think Alverno College Andrews, you agree to abide by the college's Tachino (yue Prolicines. Christian and guidelines in Click here to view technology use Prolice) Usermane:  Pease read the terms and conditions.  Sign On                                                                                                    |
| 4. Read the Policy; Click Accept                                                                                                    | This policy applies to students, staff, faculty, and other guests of the Alverno community. By using the technology resources of Alverno College, you agree to and accept the responsibilities described in this and other Alverno documents. In general, you agree to follow appropriate Ethical Conduct, to maintain a Respect for Others, and to assist in maintaining the Security of the information available. The use of technology resources at Alverno College is a privilege, not a right. Inappropriate use of resources may result in cancellation of those privileges or other disciplinary action. Inappropriate use may encompass behaviors not described in these guidelines.         Accept       Decline |
| 5. Click <b>Add</b> to add a device                                                                                                    | Manage Devices Need to add a device? Select Add. Was your device lost or stolen? Select your device from the list to manage it. Number of registered devices:3/5 Refresh Add Manage Devices (3)                                                                                                    |
| 6. Enter a Device Name. It could be your<br>actual laptop, tablet, or phone name, or<br>you can make up a descriptive name such<br>as "Mary's phone." | Add Device         To add a new device, enter the device ID, which displays on your device as the MAC or Wi-Fi address. It consists of 6 alph colons such as AA:BB:CC:11:22:33.         Device name: *         Mary's iPhone         Device ID: *         Concel                                                                                                    |

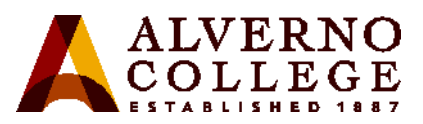

| <ul> <li>7. Enter your Device ID (the MAC<br/>address or WiFi address of your<br/>device). This address consists of 6<br/>alphanumeric pairs separated by colons or<br/>dashes such as AA:BB:CC:11:22:33.</li> <li><u>Directions for determining your MAC/WiFi</u><br/>address are available at the end of this<br/>document.</li> </ul>                                                                                                    | Add Device         To add a new device, enter the device ID, which displays on your device as the MAC or Wi-Fi address. It consists of 6 alphanumeric number pairs separated by colons such as AA:BB:CC:11:22:33.         Device name: *         Mary's IPhone         Device ID: *         Your         device's         IPhone 7         Mary's IPhone         Submit         Cancel |
|----------------------------------------------------------------------------------------------------|----------------------------------------------------------------------------------------------------|
| <ol> <li>Enter a Description of your device<br/>including the make and model, e.g.,<br/>iPhone 6 or LG tablet.</li> <li>Click Submit</li> </ol>                                                                                                    | Add Device         To add a new device, enter the device ID, which displays on your device as the MAC or WI-FI address. It consists of 6 alphanumeric number pairs separated by colons such as AABB.CC:11:22:33.         Device name: *         Mary's IPhone         Device ID: *         7E:23:AC:28:8F:0A          Vescription:         IPhone 7         Submit       Cancel        |
| <ul> <li>10. Look for your device listed with a Pending status on the portal. Pending status indicates that your device was registered successfully. (This status will not change.)</li> <li>Once you register a device, you may need to wait a few minutes before the device can connect.</li> <li>If you have registered from the device you want to connect, you may need to disconnect and reconnect from the wireless to gain full access.</li> </ul> | Pending                                                                                                    |
| <ul> <li>Log off of the MyDevices Portal</li> <li>11. Click the drop down arrow to the right of your username at the top of the screen to view the menu</li> <li>12. Click Sign Out</li> </ul>                                                                                                    | Welcome wei<br>Contact Support<br>Help<br>Sign Out                                                                                                    |

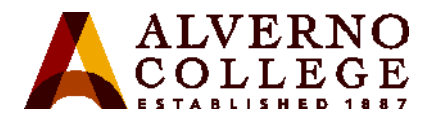

#### 13. Close the browser window.

The My Devices portal page will eventually timeout. If you do not logout or close the page, you may see the error pictured at right.

### Internal Error

Internal system error encountered. Please contact System Administrator.

Possible cause is unknown or invalid Portal ID. Please advise the System Admin to consult logs and ensure that the Portal ID on the URL is valid.

## **Step 2: Log into the appropriate Alverno wireless network**

 Connect to a new wireless network with your device by logging in with your Alverno network username and password.

Use the wireless network appropriate to your role at Alverno:

AlvernoEMP – faculty and staff

AlvernoSTU – students

AlvernoGUEST – anyone with a wireless guest username and password. NOTE: The GUEST network is not secure and bandwidth is restricted. Users are required to login every time they connect.

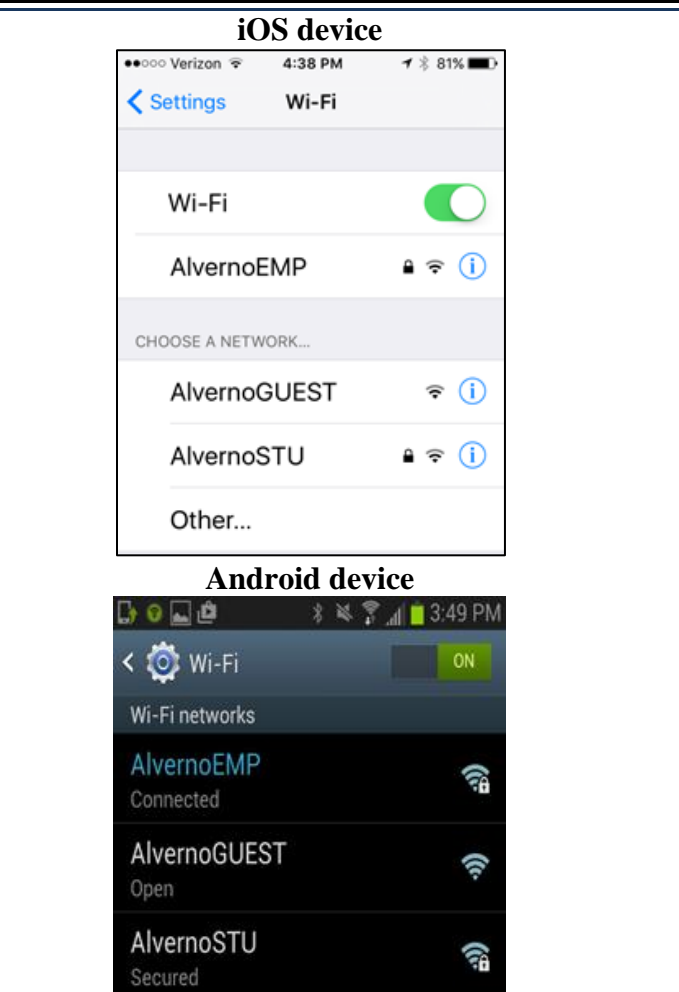

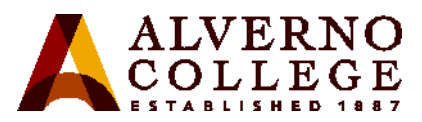

| 2. | If your device displays a Certificate error, click on <b>Trust</b> . | •oooo Verizon LTE 5     Cancel Cer     isesrv     Issued     Not Tra     Expires 9/23/18     More Details | rtificate<br><b>1.alverno.edu</b><br>I by Starfield Sec<br><b>usted</b><br>8, 9:27:46 AM | rust         |
|----|----------------------------------------------------------------------|----------------------------------------------------------------------------------------------------|------------------------------------------------------------------------------------------|--------------|
| 3. | Enter your Alverno network username                                  | iOS screen                                                                                                | Android                                                                                  | screen       |
| 5. | in the Username or Identity field.                                   | ••○○○ Verizon LTE 5:03 PM                                                                                 |                                                                                          |              |
| 4. | Leave the Anonymous identity field                                   | Enter the password for "AlvernoEMP" Cancel Enter Password Join                                            | AlvernoFMP                                                                               |              |
|    | blank (only on Android devices).                                     |                                                                                                    | CA certificate                                                                           |              |
| 5. | Enter your network password in the                                   | Username                                                                                                  | (Unspecified                                                                             | ) –          |
|    | Password field. You might need to scroll                             | Password                                                                                                  | Identity                                                                                 |              |
|    | down on your phone in order to see the                               |                                                                                                    | Anonymous ide                                                                            | ntity        |
|    | Password field.                                                      |                                                                                                    | Enter password                                                                           |              |
| 6. | Tap <b>Connect</b> (Android) or <b>Join</b> (iPhone).                | qwertyuiop                                                                                                |                                                                                          |              |
|    |                                                                      | asdfghjkl                                                                                                 | CA                                                                                       | NCEL CONNECT |
|    |                                                                      | ☆ z x c v b n m ⊗                                                                                         |                                                                                          |              |
|    |                                                                      | 123 😂 👲 space return                                                                                      |                                                                                          |              |

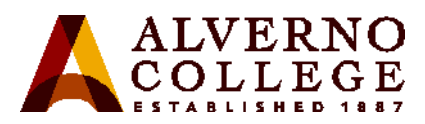

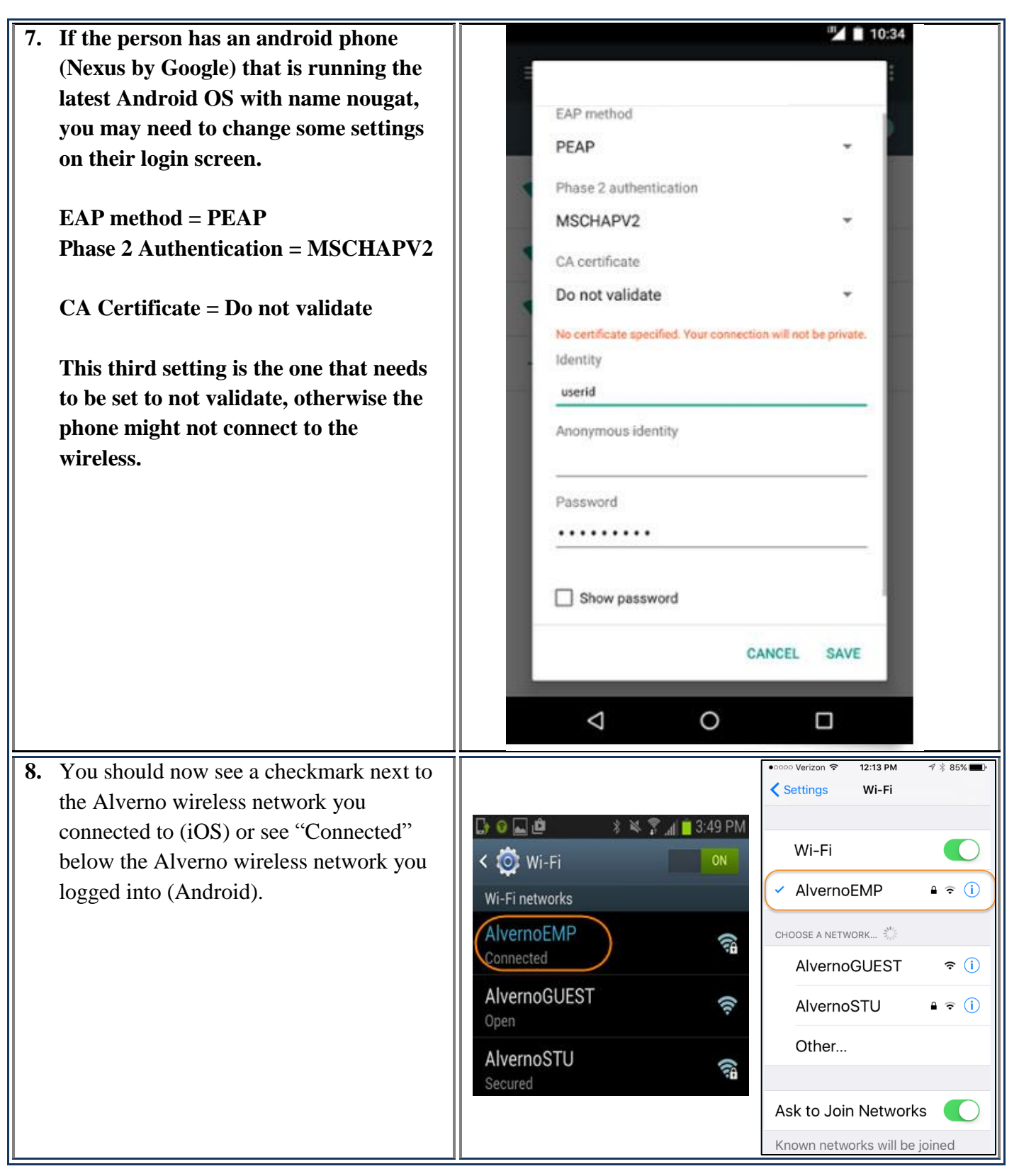

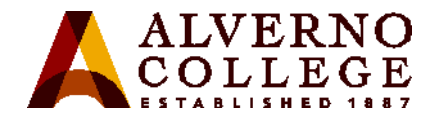

# Finding Your MAC address

A MAC (Media Access Control) address is a set of six pairs of alphanumeric characters separated by colons or dashes, e.g., AA:BB:CC:11:22:33, that uniquely identifies each network adapter (wired and/or wireless) in your computing device. Depending on what operating system you are running, there are different ways to find this address. NOTE: Your MAC address will change if you replace the network adapter or the motherboard in your computing device.

| Task                                                                                                    | Screen Shot                                                                                                    |
|----------------------------------------------------------------------------------------------------|----------------------------------------------------------------------------------------------------|
| Windows 10, Windows 8, or Windows 7                                                                                                    |                                                                                                    |
| <ol> <li>Open the Start screen         <ul> <li>In Windows 10, click on the Start menu from the bottom-left corner, or go to All Apps, Windows System Folder, Command Prompt</li> <li>In Windows 8, press the Windows Start key</li> <li>In Windows 7, click on the Start menu and select Run</li> </ul> </li> </ol>                                                                                                    | Administrator C/Windows/system32/cmd.exe<br>Microsoft Windows (Version 6.1.7601)<br>Convrict (c) 2009 Microsoft Comparison 011 rights reserved.                                                                                                    |
| <ol> <li>Type <i>cmd</i>, and press the Enter key<br/>This will open a black command<br/>prompt window.</li> <li>Enter the second second sec</li></ol> | Copyright (C) 2009 microsoft Corporation. Hil Fights reserved.<br>C:\Users\alverno>ipconfig/all<br>Vindows IP Configuration<br>Host Name RC118-DSS-29454<br>Primary Dns Suffix : emp.alverno.edu<br>Node Type : Hybrid<br>IP Routing Enabled : No<br>WINS Proxy Enabled : No                                                                                          |
| <ol> <li>Type <i>ipconfig/all</i>, and press Enter</li> <li>Look for the MAC addresses listed<br/>under Wireless Network Connection<br/>or WiFi and then find the Physical<br/>Address listed under that connection.<br/>Depending on the device, you might see<br/>multiple wireless adapters. See the<br/>Troubleshooting Tips later in this<br/>document.</li> </ol>                                                                                                    | Wireless LAN adapter Wireless Network Connection:         Media State         Media State         Connection-specific DNS Suffix         : alverno.edu         Description         Description         : 11b/g/n         Wireless LAN Mini-         Physical Address         : EC-SS-F9-BF-E2-FF         DHCP Enabled         Autoconfiguration Enabled         : Yes |

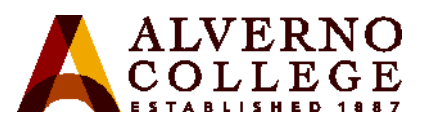

| Task                                                                                                    | Screen Shot                                                                                                    |
|----------------------------------------------------------------------------------------------------|----------------------------------------------------------------------------------------------------|
| <ol> <li>Macintosh OS 10.x Directions</li> <li>Click System Preferences on the Dock</li> <li>Click Network</li> <li>Select Wi-Fi in the left column</li> <li>Click the Advanced button.</li> <li>Note: if you do not have the Wi-Fi option, then use the AirPort option.</li> </ol> | Network         Image: Show All         Location:         Automatic         Ethernet         Connected         FireWire         Wi-Fi         Wi-Fi         Network Name:         Wi-Fi         Network Name:         Wi-Fi         Not Connected         Wi-Fi         Not Connected         Show Wi-Fi status in menu bar                                                                                                    |
| <ul> <li>5. Click the Hardware tab to see the MAC address.</li> <li>6. If using the AirPort option, you will see an Ethernet tab instead of the Hardware tab.</li> </ul>                                                                                                    | Click the lock to make changes.     Assist me     Revert     Apply     Image: Search     Image: Search     Image: S |

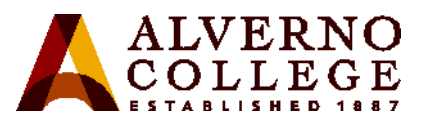

| Task                                                                                                    | Screen Shot                                                                                                    |
|----------------------------------------------------------------------------------------------------|----------------------------------------------------------------------------------------------------|
| <ul> <li>iPhone, iPad, iPod Touch (iOS)</li> <li>Directions</li> <li>1. Select Settings</li> <li>2. Click General</li> </ul>                                                         | Set AM         Set I AM         Set I AM |
| <ul> <li>3. Select About</li> <li>4. The MAC address is listed as Wi-Fi Address</li> <li>NOTE: Be sure you record the Wi-Fi address and <i>not</i> the Bluetooth address.</li> </ul> | Image       >         About       >         Software Update       >         Siri       >         Software Update       >         Siri       >         Spotlight Search       >         Handoff & Suggested Apps       >         Accessibility       >         Usage       >         Background App Refresh       >         Legal       >         Trust Store       2H S000000         Lean more about touted conflicates       >                                                                                                    |

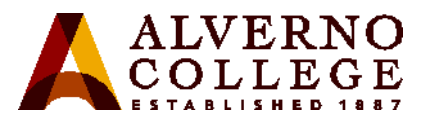

| Task                                                                                                    | Screen Shot                                                                                                    |
|----------------------------------------------------------------------------------------------------|----------------------------------------------------------------------------------------------------|
| Android Phone Directions Follow one set of instructions listed below (instructions will vary based on phone model): 1. On the Home screen, tap the Menu button and go to Settings. 2. Tap About Phone or About                                        | Hex:0x99000333450267<br>IMEI<br>9900033<br>ICCID<br>8901580900                                                                                                    |
| <ol> <li>Tap About Phone or About<br/>Device.</li> <li>Tap Status or Hardware<br/>information.</li> <li>Scroll down to see your Wi-Fi<br/>MAC address.</li> </ol>                                                                                     | IP address<br>10.20.€<br>Wi-Fi MAC address<br>90:18:7C:E                                                                                                    |
| <ul> <li>Or,</li> <li>1. On the Home screen, press the Menu key and select Settings.</li> <li>2. Select Wireless and Network.</li> <li>3. Select Wi-Fi Settings. In the Advanced section, you will find the Wi-Fi MAC address.</li> </ul>             | Bluetooth address<br>A4:EB:D<br>Up time<br>1:30:44<br>Device status<br>Normal                                                                                                    |
| <ol> <li>Android Tablet Directions</li> <li>On the Home screen, tap the Menu key and go to Settings.</li> <li>Scroll down and tap About Tablet then tap Status or Hardware information and then scroll down to view the Wi-Fi MAC address.</li> </ol> | MEID<br>Slot 1 Phone number<br>Unknown<br>Slot 2 Phone number<br>Unknown<br>Slot 1 IMSI<br>Slot 2 IMSI<br>Unavailable<br>Wi-Fi MAC address<br>Unavailable<br>Bluetooth address<br>Unavailable<br>Hardware version<br>0002 |

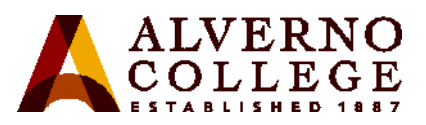

| Task                                                                                                    | Screen Shot                                                                                                    |
|----------------------------------------------------------------------------------------------------|----------------------------------------------------------------------------------------------------|
| <ol> <li>Chrome Book Directions</li> <li>Open a browser window. In the address bar, type chrome://system, and press Enter.</li> <li>Look for ipconfig, and then click the Expandbutton next to it.</li> <li>Look the wlan0 section (wireless address). The MAC address will be listed as the Ethernet HWaddr</li> </ol> | Collapse       10       Link encap:Local Loopback<br>inet addr:127.0.0.1 Mask:255.0.0.0<br>inet6 addr: :11/128 Scope:Host<br>UP LOOPBACK RUNNING MTU:16436 Metric:1<br>RX packets:2170 errors:0 dropped:0 overruns:0 frame:0<br>TX packets:2170 errors:0 dropped:0 overruns:0 carrier:0<br>collisions:0 txqueuelen:0<br>RX bytes:174027 (169.9 Ki8) TX bytes:174027 (169.9 Ki8)         sit0       Link encap:IPv6-in-IPv4<br>NOARP MTU:1480 Metric:1<br>RX packets:0 errors:0 dropped:0 overruns:0 frame:0<br>TX packets:0 errors:0 dropped:0 overruns:0 carrier:0<br>collisions:0 txqueuelen:0<br>RX bytes:0 (0.0 B) TX bytes:0 (0.0 B)         usb0       Link encap:Ethernet Hwaddr 02:00:17:62:e9:8a<br>UP BROADCAST MULTICAST MTU:1500 Metric:1<br>RX packets:0 errors:0 dropped:0 overruns:0 frame:0<br>TX packets:0 errors:0 dropped:0 overruns:0 carrier:0<br>collisions:0 txqueuelen:100<br>RX bytes:0 (0.0 B) TX bytes:0 (0.0 B)         vLan0       Link encap:Ethernet<br>Inet6 addr: fe80:1225:d31:9:e6:d8<br>inet addr: fe80:1225:d31:15:150.163:1.255 Mask:255.255.255.0<br>inet6 addr: fe80:1225:d31:15:150.163.1.255 Mask:255.255.255.0<br>inet6 addr: fe80:1225:d31:15:150.163.1.255 Mask:255.255.255.0<br>inet6 addr: fe80:1225:d31:15:150.163.1.255 Mask:255.255.255.0<br>inet6 addr: fe80:1225:d31:15:163.1.255 Mask:255.255.255.0<br>inet6 addr: fe80:1225:d31:15:163.1.255 Mask:255.255.255.0<br>inet6 addr: fe80:1225:d31:15:163.1.255 Mask:255.255.255.0<br>inet6 addr: fe80:1225:d31:15:163.1.255 Mask:255.255.255.0<br>inet6 addr: fe80:1225:d31:15:163.1.255 Mask:255.255.255.0<br>inet6 addr: fe80:1225:d31:15:163.1.255 Mask:255.255.255.0<br>inet6 addr: fe80:1225:d31:15:163.1.255 Mask:255.255.255.0<br>inet6 addr: fe80:1225:d31:15:163.1.255 Mask:255.255.255.0<br>inet6 addr: fe80:1225:d31:15:163.1.255 Mask:255.255.255.0<br>inet6 addr: fe80:1225:d31:15:10 is carrier:0<br>collisions:0 txqueuelen:1000<br>RX bytes:50439227 (48.1 MiB) TX bytes:9258066 (8.8 MiB) |

### **Troubleshooting Tips**

- If your device is displaying more than one MAC address, enter the one that is **not disconnected** or displays **alverno.edu**. If that one doesn't work, enter the second one.
- If you continue to be directed to the Portal when trying to launch a browser after registering your device, the MAC address you entered may be incorrect (perhaps there was a typo, or you entered the Bluetooth MAC address instead of the WiFi MAC address). Delete the device in the Portal and reenter it with the correct MAC address. NOTE: The MAC address cannot be edited in the Portal.

If you need further assistance, please bring your device(s) to the Computer Center on the first floor of the Sr. Joel Read Center during normal business hours <u>http://www.alverno.edu/techserv/computercenterinfo/hours/</u> for in-person assistance.